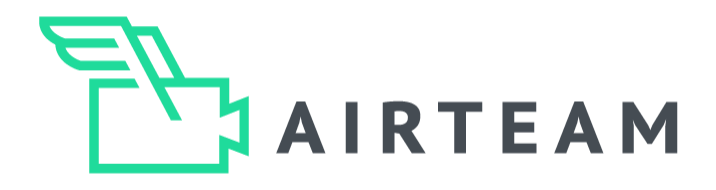

# DROHNENPILOTEN GUIDE

# 3D Gebäude digitalisieren

# DJI Fly App

Hier gehts direkt zur Videoanleitung:

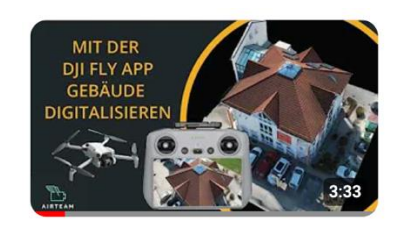

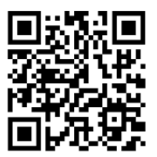

https://youtu.be/EkNWDdUS-WM?si=ggEiQ1yZmYZAhNLg

### Inhaltsverzeichnis

| Thema                                         | Seite |
|-----------------------------------------------|-------|
| 1. Vorstellung                                | 2     |
| 2. Anforderungen Drohne & Bilder              | 3     |
| 3. Datenaufnahme – Hyperlapse Kreisflug       | 4-5   |
| 4. Zusätzliche Aufnahmen – Vermessungsbericht | 6     |
| 5. Flugbahnen je Gebäudegröße und Hindernisse | 7     |
| 6. Typische Fehler                            | 8-9   |
| 7. Tipps & Tricks                             | 10    |
|                                               |       |

Airteam Aerial Intelligence GmbH c/o Zeppelin Lab GmbH Zossener Strasse 55-58 10961 Berlin © 2024 All Rights Reserved

Seite 1/10

## Vorstellung

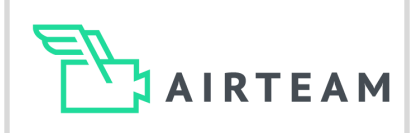

Airteam ist eine KI-gestützte Software, die Luftbilddaten von Drohnen in digitale Gebäudemodelle umwandelt.

Dies ermöglicht es Photovoltaik-Planern, Dachdeckern und Bauunternehmern, Gebäude schnell und kostengünstig in 3D zu messen, planen und zu inspizieren. Dies spart etwa 90 % der Vermessungszeit im Vergleich zu herkömmlichen Methoden wie Maßband und Laser. Im Vergleich zu Satellitenbildern sind die 3D-Messungen und Inspektionen von Airteam bis auf 1 cm genau.

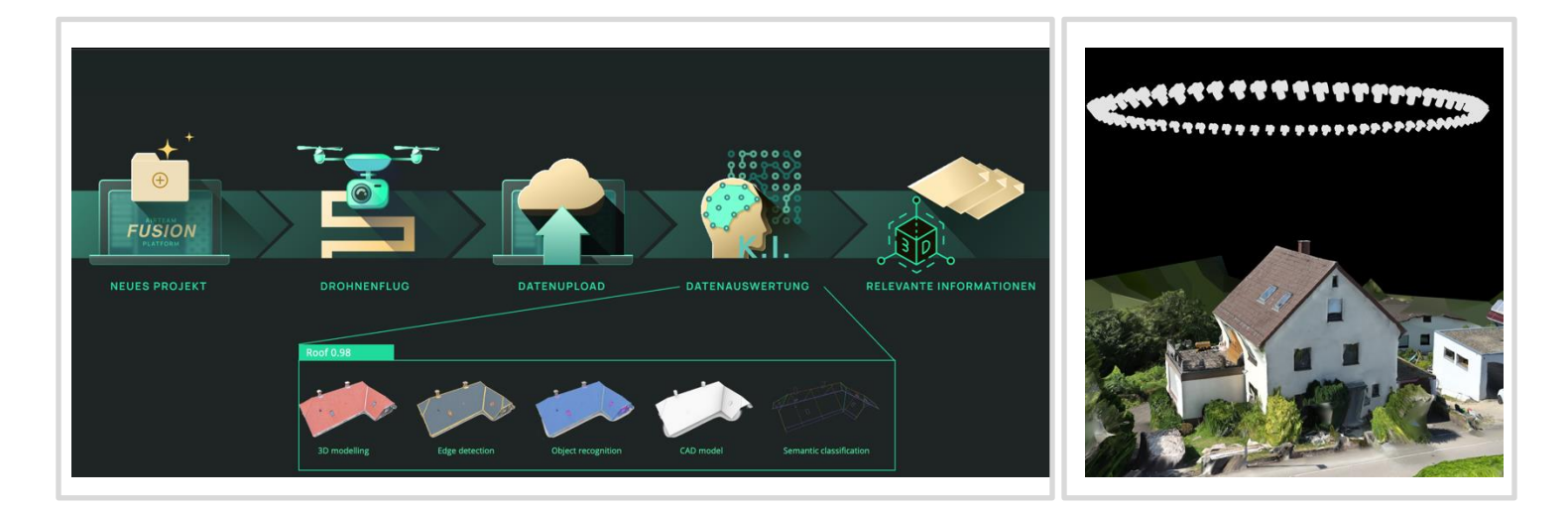

Dieser Guide beschreibt, wie du mit Hilfe der DJI Fly App, die von vielen DJI Drohnen verwendet wird, die Luftbilder für perfekte 3D Gebäudemodelle schnell und sicher erstellen kannst. Diese musst du dann im Anschluss nur noch auf die Airteam Fusion Platform <u>www.airteam.cloud</u> hochladen und alles weitere erledigt die KI.

Aus den Bildern erstellen die Airteam Computer Vision Algorithmen 3D Modelle, PV Planungen und Vermessungsberichte. Damit die Algorithmen die Daten verarbeiten können, müssen einige Punkte berücksichtigt werden, die wir im Folgenden erklären.

Darüber hinaus müssen alle rechtlichen Vorschriften eingehalten werden, die es bei Drohnenflügen zu beachten gibt. Beachte, dass Drohnenflüge über Privatgelände immer zustimmungspflichtig sind. Du musst die Einverständnis des Grundstückseigentümers (ggf. auch der Nachbarn) einholen. Möglicherweise müssen auch regionale Behörden und/oder Nachbarn über den Flug in Kenntnis gesetzt werden.

Bei Fragen unterstützen wir dich unter Tel.: 030 37 580 830, Whatsapp +49 176 87790770und info@airteam.ai.

## Anforderungen Drohne & Bilder

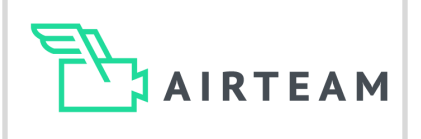

| Anforderungen                                                                                                    |                                                                               |                                                                     |                                                                |  |
|----------------------------------------------------------------------------------------------------|-------------------------------------------------------------------------------|---------------------------------------------------------------------|----------------------------------------------------------------|--|
| 3D Modell                                                                                                    | Methode                                                                       | Kameraauflösung                                                     | Anzahl Bilder                                                  |  |
| Die Software kann<br>nur das auswerten,<br>was auf den<br>Bildern erkennbar<br>ist.                                                                                                    | Kreisflug                                                                     | 12 bzw.<br>20 Megapixel                                             | Min. 50 Bilder<br>pro Objekt                                   |  |
| Abschnitte hinter Bäumen<br>oder Baugerüsten können<br>nicht ausgewertet werden.                                                                                                    | Je nach Gebäugröße sind<br>einer oder mehr Kreisflüge<br>nötig.               | Je höher die Auflösung<br>desto detaillierter wird das<br>3D Modell | Bilder aus allen Richtunger<br>mit ausreichend<br>Überlappung. |  |
| Einstellungen                                                                                                    |                                                                               |                                                                     |                                                                |  |
| Distanz zum<br>Objekt                                                                                                    | Kameraneigung                                                                 | Fototyp                                                             | Kamera-<br>einstellungen                                       |  |
| 5 -10 m                                                                                                    | -45 Grad                                                                      | JPEG                                                                | AUTO                                                           |  |
| Entfernung zum Objekt                                                                                                    | Zwischen -30 bis -60<br>Grad geeignet.                                        | Kein RAW                                                            | Kein manueller<br>Modus                                        |  |
| Vor dem StartStart und<br>LandpunktVähle deinen Startpunkt so, dass du sicher starten und landen kannst.<br>Achte darauf, dass dein Startpunkt möglichst offen ist, also nicht zu nah an<br>Gebäuden oder Bäumen starten. |                                                                               |                                                                     |                                                                |  |
| Schalte deine Drohne<br>verbindungen hat. Di<br>wenn genug Satellite                                                                                                    | e ein und warte, bis die Dro<br>e Ansage "The home point<br>n verbunden sind. | hne min. 12 Satelliten-<br>has been updated" ertön                  | Satelliten-<br>t, verbindung                                   |  |
| Airteam Aerial Intelligence Gmb                                                                                                    | H c/o Zeopelin Lab GmbH Zossener Strass                                       | se 55-58 10961 Berlin                                               | c :- 2.40                                                      |  |

Airteam Aerial Intelligence GmbH c/o Zeppelin Lab GmbH Zossener Strasse 55-58 10961 Be © 2024 All Rights Reserved

Seite 3/10

## Datenaufnahme - Kreisflug

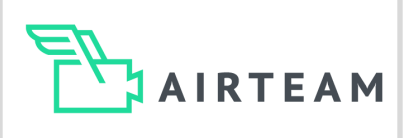

### Hyperlapse 1/2

### 1. Drohne positionieren

Fliege deine Drohne ca. 5-10m über dem Gebäude und mit ca. 5-10 m Abstand zum Gebäude, so dass du das Dach und die Fassade optimal auf dem Bildschirm erkennen kannst. Die Kameraneigung sollte zwischen 30 - 60° (ideal sind 45°) sein. Drücke jetzt das Foto/Video Symbol.

#### 2. Hyperlapse Modus wählen

Anschließend öffnet sich ein neues Menü mit mehreren Optionen. Scrolle nach unten und wähle den Modus "Hyperlapse" aus. Innerhalb des Modus "Hyperlapse" wähle die Option "Kreis".

### 3. Objekt markieren

Du wirst nun aufgefordert, das Objekt zu markieren. Ziehe hierfür mit dem Finger ein Rechteck auf dem Display. Markiere die gesamte Fläche, die du im 3D Modell erkennen möchtest. Falls du die Dach- & Fassadenfläche erkennen möchtest wähle beides großzügig aus.

#### 4. Einstellungen

Jetzt erscheint unten im Display ein weiteres Menü. Hier kannst du die Länge des Hyperlapse bzw. die Anzahl der Bilder und die Flugrichtung einstellen.

Tippe hier auf "Länge/Length" und es erscheint ein weiteres Menü.

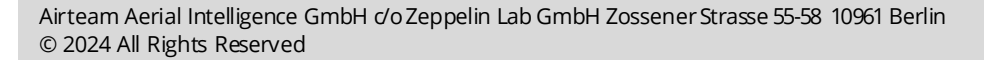

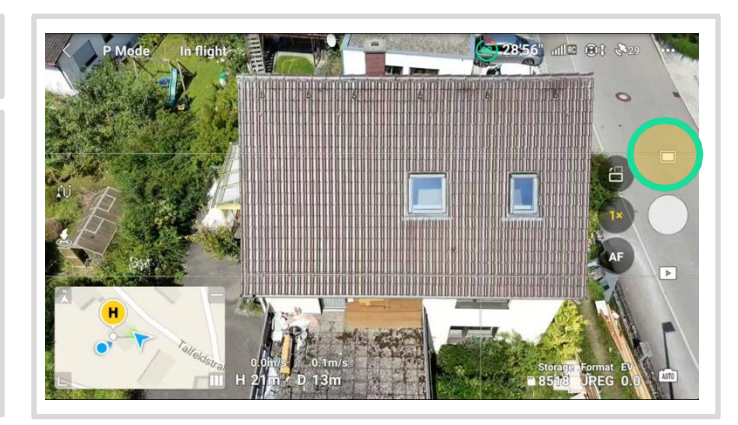

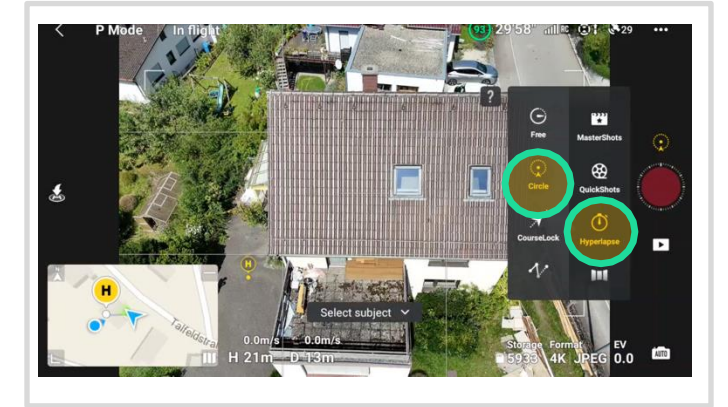

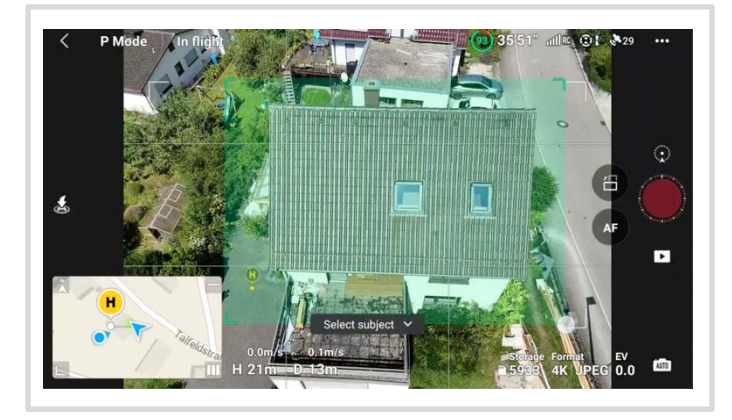

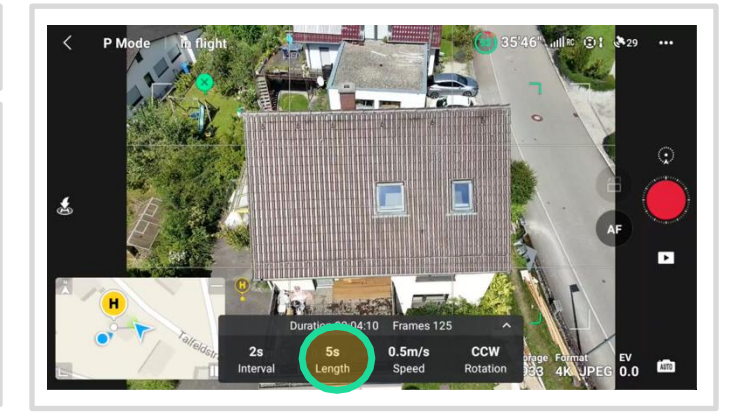

Seite 4/10

### Datenaufnahme - Kreisflug

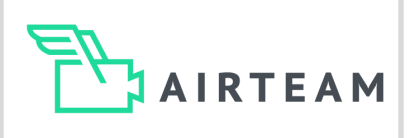

### Hyperlapse 2/2

### 5. Länge wählen

Wähle jetzt "3s" damit die Anzahl der Bilder sich von 125 auf 75 Bilder pro Kreis ändert. Bei großen Kreisflügen mit einem Radius > 15 m wähle "5s", damit 125 Bilder aufgenommen werden.

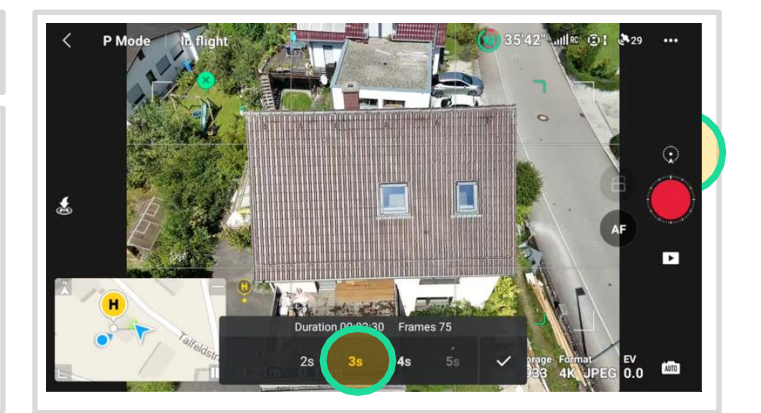

### 6. Hyperlapse starten

Klicke auf das rote "Auslöser" Symbol am rechten Bildrand. Die Drohne startet jetzt den automatisierten Kreisflug und macht 75 Bilder in 2:28.

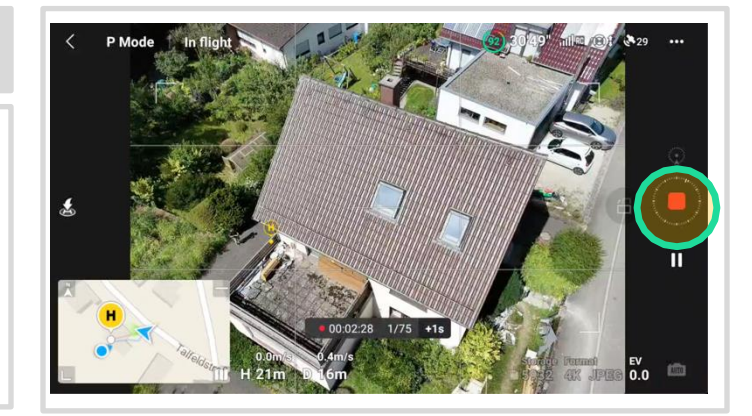

### Tipps & Tricks - Hyperlapse

Beachte, dass die Drohne nicht genau nach 360 Grad stoppt, sondern erst, wenn sie 75 Bilder erstellt hat. Falls sie etwas mehr als 360 fliegt, ist das kein Problem. Falls das Gebäude etwas größer ist und du nach 75 Bilder noch keinen ganzen Kreis hast (kannst du auf der Karte links unten checken), kannst du auf "+1s" tippen und die Drohne macht 25 weitere Bilder.

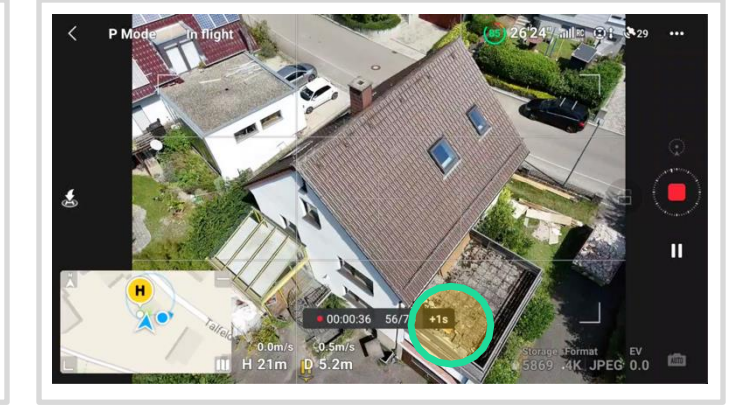

Falls nur ein Video des Hyperlapse gespeichert wird und keine Einzelbilder, klicke vor dem Start des Hyperlapse auf Format und wähle Original "JPEG". Die Bilder des Hyperlapse Fluges werden nie in der Vorschau auf dem Controller angezeigt. Sie werden in einem separaten Ordner "Hyperlapse" gespeichert.

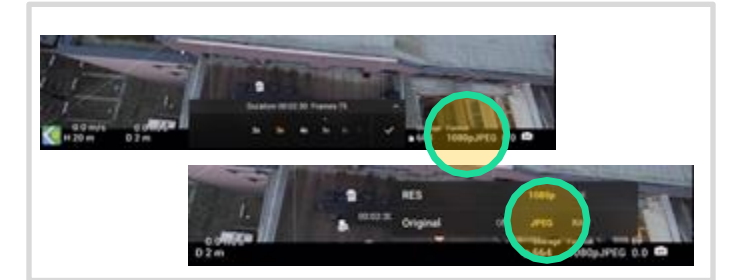

### Vermessungsbericht

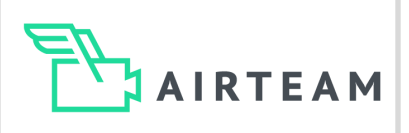

### Zusätzliche Aufnahmen

### Ästhetische Bilder

Falls du einen Vermessungsbericht benötigst, bitten wir dich 5 weitere Bilder zu erstellen.

- Ein Bild über dem Objekt mit der Kameraneigung Nadir d.h. -90 Grad nach unten. Hier sollte idealerweise das gesamte Objekt zu sehen sein.
- Vier weitere Bilder aus allen vier Richtungen des Objektes, mit einer Kameraneigung von ca. -45-60 Grad. Die Fotos müssen nicht exakt den Himmelsrichtungen entsprechen, wichtiger ist, dass man sich möglichst parallel zum Objekt befindet.

Lade diese Bilder anschließend, auf der Airteam Fusion Platform in den Order "Flug – Bilder -Ästhetisch".

### Detailaufnahmen

Falls du weitere Details u.a. Mansarden, Gaubenfronten bzw. -wangen etc. benötigst, musst du zusätzliche Detailaufnahmen erstellen.

Fliege ca. 3-5m über der Gaube und stelle den Kamerawinkel auf ca. 15°-30° nach unten ein (Achtung: wichtig ist, dass du nicht direkt horizontal mit einer 0° Kamera fliegst).

Fliege jetzt langsam manuell einen Halbkreis über/vor der Gaube und mache alle 2-3 Sekunden manuell oder mit der Timed Shot Funktion Bilder.

Fliege sodass alle Seiten der Gaube auf den Bildern zu sehen sind (ca. 10 Bilder je Gaube).

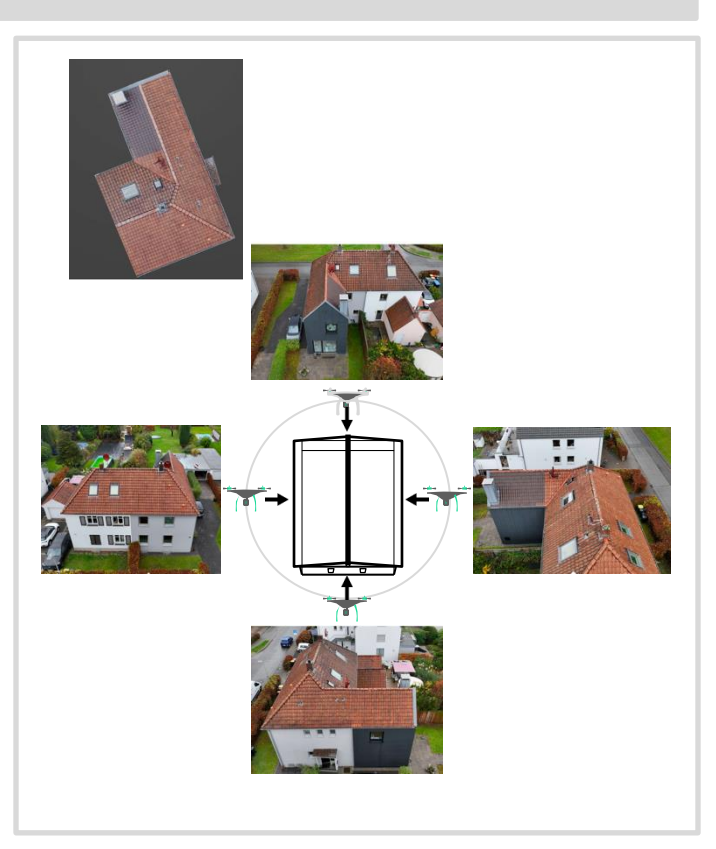

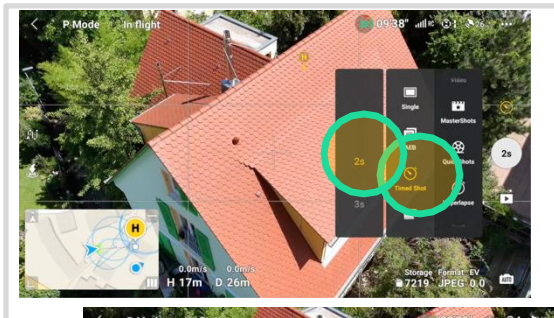

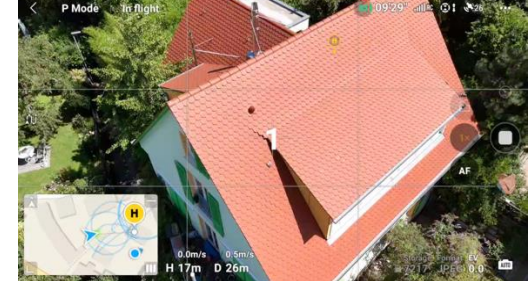

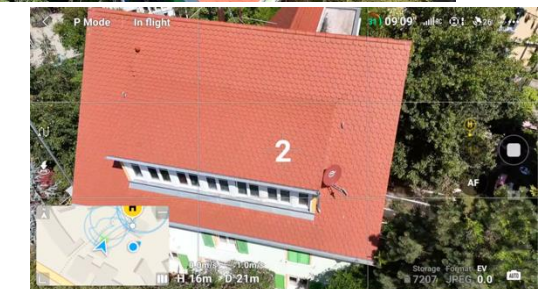

Seite 6/10

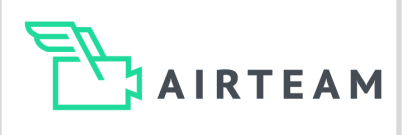

### Gebäudegröße

Flugbahnen variieren je nach Gebäudegröße und und der Umgebung des Hauses.

#### Einfamilienhäuser

Für Einfamilienhäuser ist ein Kreis mit 75 Bildern ausreichend.

#### Mehrfamilienhäuser/Gewerbeobjekte

Falls ihr größere Gebäude abfliegt, müsst ihr mehrere Kreise kombinieren. Hierbei müssen alle Kreise eine ausreichende Überlappung bieten.

#### Fassaden

Für Fassaden bieten sich für Einfamilienhäuser zusätzliche Hyperlapse-Kreise, etwas tiefer und etwas größer an. Achte darauf, dass die Bilder beider Hyperlapse-Kreise (Dach & Fassade) ausreichend überlappen.

Für Mehrstöckige Gebäude musst du manuelle Bilder rund um das Gebäude in unterschiedlichen Höhen ergänzen. Hierfür können auch Drittanbieter Apps für den automatisierten Flug verwendet werden. Achte hier darauf, dass die Kameraneigung immer min -15-30 Grad beträgt und nicht horizontal steht. 1 Kreis ist i.d.R, ausreichend für Dach & Fassaden von Einfamilienhäusern

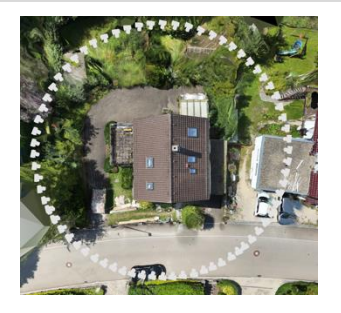

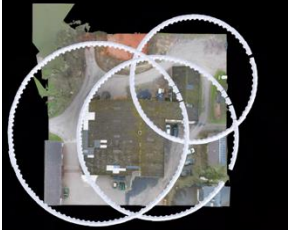

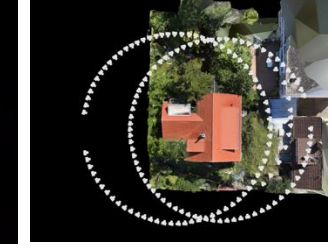

Überlappende Kreise für größere Gebäude über 300m2

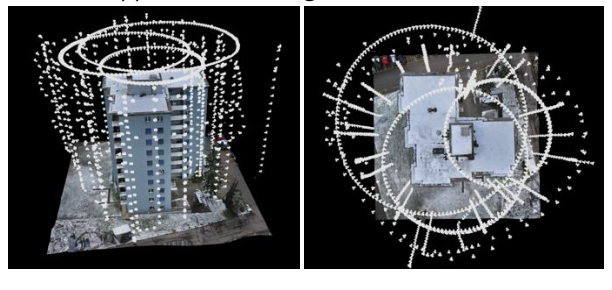

### Hindernisse

Falls du den Kreisflug, auf Grund von Hindernissen z.B. Bäume, Stromleitungen oder anderem, nicht wie vorgesehen durchführen kannst, empfehlen wir immer zuerst einen vollständigen Hyperlapse-Kreisflug in sicherer Höhe (über den Hindernissen) zu machen. Hierfür kann es nötig sein, die Kamera steiler d.h. -60-75 Grad zu stellen.

Sobald du diesen Hyperlapse-Kreis abgeschlossen hast, empfehlen wir einen weiteren Hyperlapse Kreisflug in optimaler Höhe (5-10m) über dem Gebäude zu machen. Diesen startest du auf der einen Seite vor dem Hindernis und beendest manuell (Kameraauslöser betätigen). Es ist kein Problem, wenn das weniger als 75 Bilder sind. In der Regel ist das ein 75-90% Kreis.

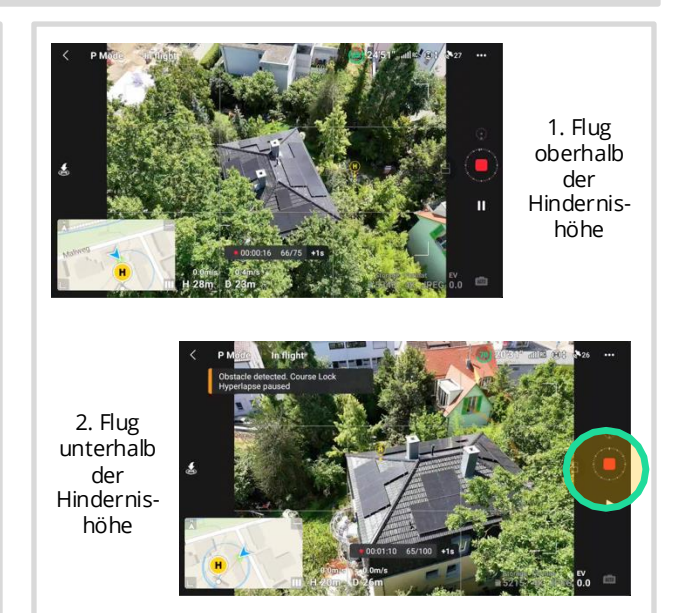

### **Typische Fehler**

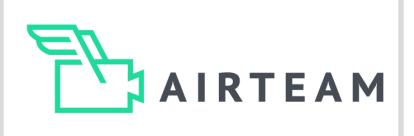

### Das solltest du vermeiden

#### Hindernisse

Bitte stelle sicher, dass keine Hindernisse wie z.B. Bäume, Kabel oder im Weg sind. Während des Kreisfluges fliegt die Drohne automatisiert und bewegt sich dabei stets seitlich. Viele ältere Drohnen haben keine seitliche Hinderniserkennung, die im Kreisflug automatisiert Kollisionen verhindern. Falls etwas im Weg ist, z.B. Bäume, musst du den automatisierten Flug vor dem Objekt abbrechen.

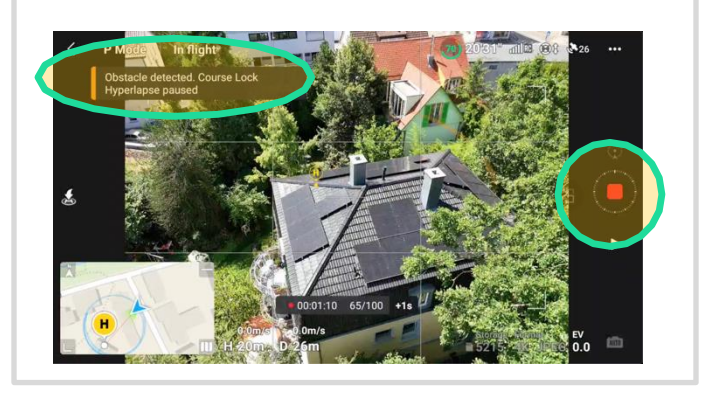

#### Kameraneigung

Wenn du die Kreise über dem Dach fliegst, überprüfe, dass die Kamera möglichst im -45° Neigung steht. Die Kameraneigung wird dir im Flug angezeigt, somit kannst du diesen exakt einstellen. Bei Gauben musst du mit eine Neigung von -15° - 30° nach unten fliegen. So erfasst du die Vorderseite und die Seitenflächen der Gauben sehr gut. Ein häufiges Problem ist ein zu kleiner oder zu großer Winkel.

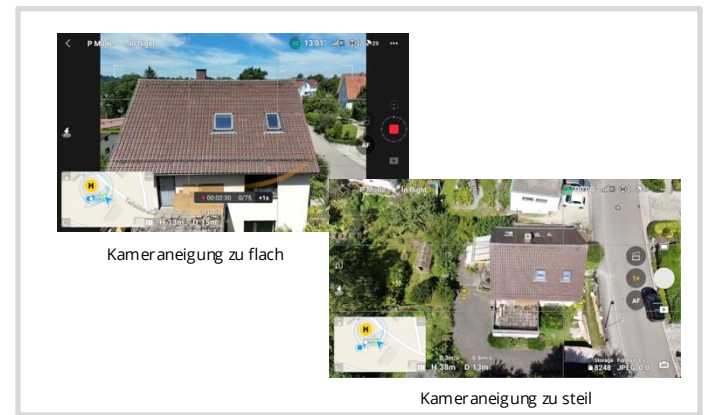

#### Markierte Fläche und Kreisgröße

Stelle sicher, dass durch die markierte Fläche alle relevanten Flächen (Dach bzw. Fassade) auf den Bildern zu erkennen sind. Ein häufiges Problem ist, dass die Ecken des Daches nicht vollständig auf den Bildern abgebildet sind. Bitte überprüfe vor jedem Hyperlapse Kreisflug, dass das Gebäude im Zentrum des Bildes ist. Falls du die Fläche für den Hyperlapse nicht passend ausgewählt hast, kannst du diesen einfach abbrechnen und die Fläche erneut markieren und neu starten.

Bei jedem Kreisflug musst du je nach Gebäudegröße 50 -150 Bilder aufnehmen.

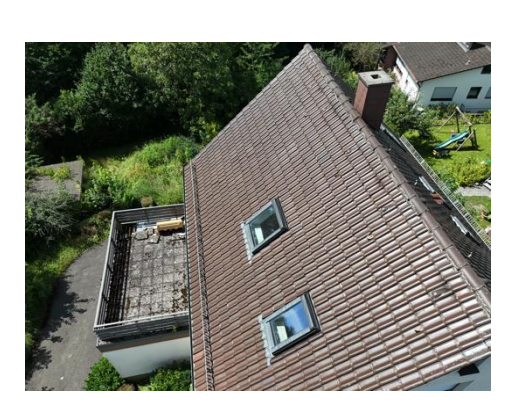

Dach- & Fassade vorne abgeschnitten

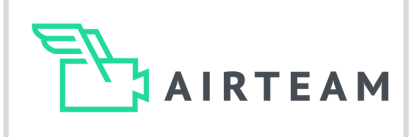

### Das solltest du vermeiden

#### Belichtung

Wenn die Sonne sehr stark scheint, können die Bilder überbelichtet sein. Genau kann es bei sehr wenig Licht (Abends oder im Winter) zu Unterbelichtung kommen. Um die Belichtung zu korrigieren tippe auf den Bildschirm auf einen sehr hellen Bereich und dann korrigiert sich die Belichtung zu dunkler bzw. tippe auf einen sehr dunklen Bereich um die Belichtung zu heller zu korrigieren. Die manuelle Belichtungskorrektur ist nur in Ausnahmefällen notwendig. Diese kann über die Kameraeinstellung aktiviert werden.

Beachte, dass die Bildschirmhelligkeit des Controllers nicht mit der Belichtung der Aufnahmen zusammenhängt.

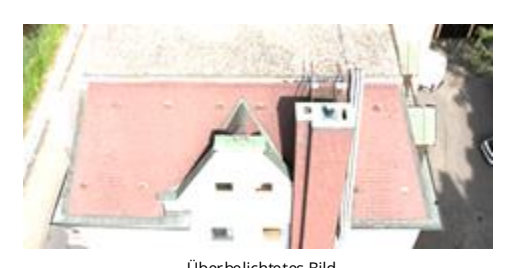

Überbelichtetes Bild

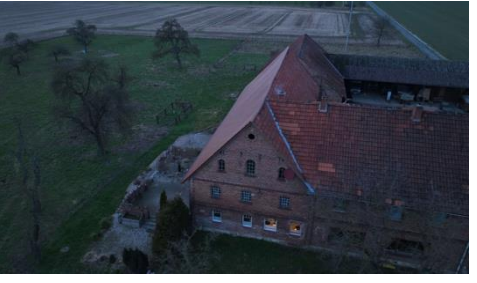

Unterbelichtetes Bild

#### Manuelle Bilder

Falls es vor Ort nicht möglich ist einen Hyperlapse Kreisflug durchzuführen, oder größere Teile des Gebäudes nicht vollständig abgebildet werden können, musst du manuell fliegen.

Hierbei musst du folgendes beachten:

- a) dass die Bilder eine gute Überlappung haben ca. 50-70% d.h. fliege langsam und mache alle 2 Sekunden Bilder
- b) achte darauf, dass die Kamera immer geneigt ist min. -15-30 und
- c) achte auf den Abstand zum Gebäude, dieser sollte 5-10m sein und über alle Bilder ähnlich d.h. nicht sehr weit weg und dann sehr nahe am Gebäude.

#### Rechtliche Vorschriften

Achte bei allen Flügen darauf, dass du die rechtlichen Anforderungen (je nach Drohne unterschiedlich) erfüllst. Hierzu zählen unter anderem das du das Einverständnis der Grundstückseigentümer all derer hast, über dessen Grundstück du fliegst (falls nötig also auch das der Nachbarn) und du ausschließlich im Sichtbereich fliegst. Mehr dazu erfährst du in den Airteam Schulungen und bei zertifizierten Stellen.

### **Tipps & Tricks**

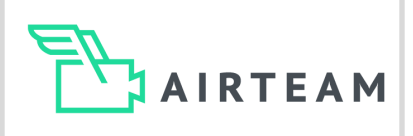

### Weitere Möglichkeiten

#### Quick Transfer

Wenn du einzelne Bilder von der Drohne direkt dem Kunden oder ins Büro senden willst, kannst du das über dein Handy machen.

Lass nach dem Flug die Drohne eingeschaltet. Lade dir die DJI Fly App auf dein Smartphone. Öffne diese und wähle im Startbildschirm "Quick Transfer". Jetzt verbindet sich die App mit der Drohne. Sobald das geschehen ist, klicke auf "View Album".

Jetzt siehst du die Bilder des Drohnenflugs in einer Übersicht. Du kannst dir einzelne Bilder herunterladen oder mehrere Bilder über "Batch select" mit dem Häckchen rechts oben. Jetzt einfach die Bilder auswählen die du benötigst und dann auf das Download Symbol rechts unten tippen.

Die Bilder werden jetzt direkt in die Galerie auf dein Smartphone geladen und du kannst sie im Anschluss versenden.

Beachte, dass die Bilder des Hyperlapse Fluges hier nicht angezeigt werden. Du kannst auf diese nur am PC oder über einen SD Karten Adapter zugreifen, da sie in einem separaten Ordner "Hyperlapse" liegen.

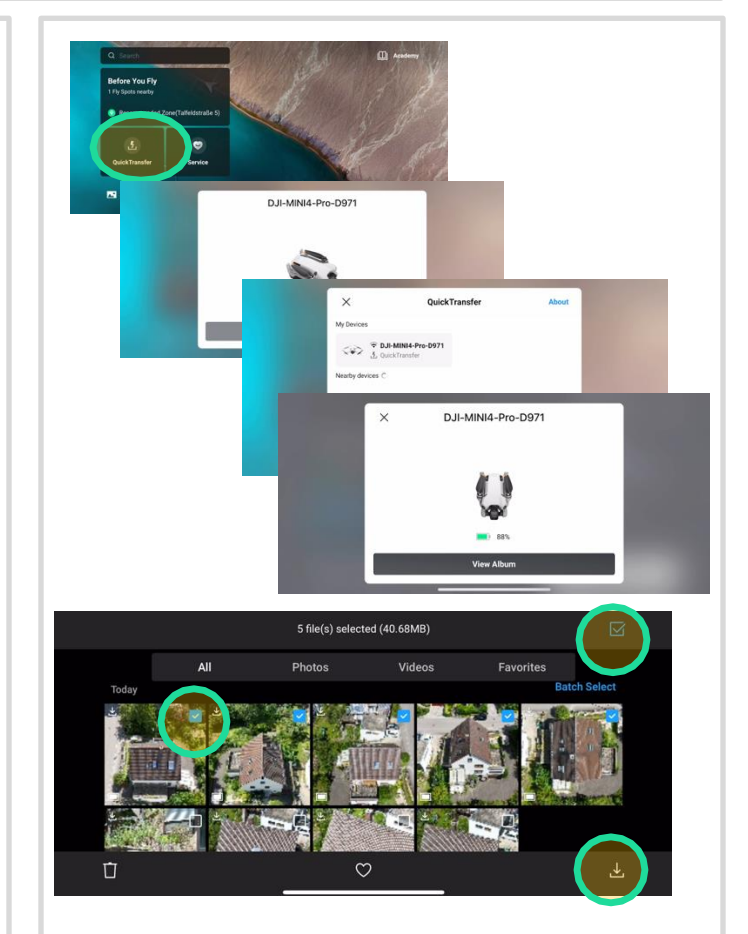

#### Point of Interest Flug (POI)

Wenn es mal besonders schnell gehen muss, kannst du neben dem Hyperlapse Flug auch den Point of Interest Flug nutzen. Für diesen Flugmodus fliege wie im Hyperlapse Flug so, dass du das Gebäude ideal auf dem Bildschirm hast. Klicke jetzt einfach auf den Bildschirm zu ziehe ein Rechteck über die Dachfläche. Jetzt erscheint unten ein Menü bei dem du POI (Point of Interest) wählen kannst. Mit dem gelben Slider kannst du jetzt die Geschwindigkeit festlegen.

Sobald die Drohne den POI umkreist, erstellst du manuell alle 2 Sekunden Bilder. Dies machst du bis die Drohne einmal das Gebäude umkreist hat. Beachte, POI kann man nicht mit der "Serienaufnahme/Timed Shot kombinieren.

Diese Bilder kannst du direkt von unterwegs hochladen.

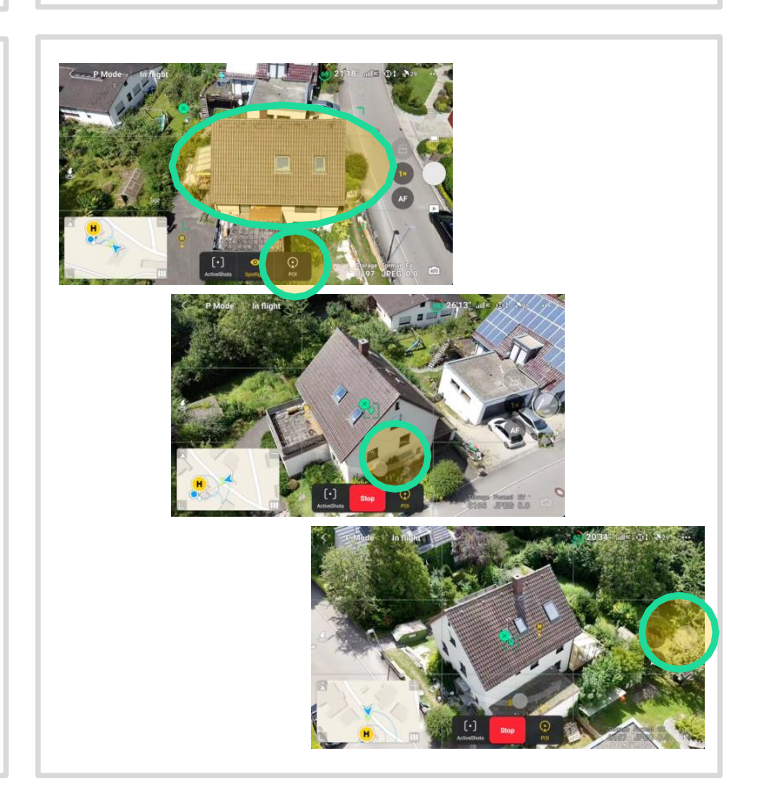